1. ログイン画面

ログイン画面では教職員番号や学籍番号は必要ありません。「ログイン」をクリックします。

【教職員】

| *##A<br>北里研究所<br>THE KITASATO INSTITUTE                              |      |      |
|----------------------------------------------------------------------|------|------|
| ※本システムは専任職員・嘱託職員のみご利用いただけます。                                         |      |      |
| 【初めてご利用になる方】                                                         |      | 力日ック |
| ○あなたの教職員養号(6桁)とバスワード(生年月日西間8桁)<br>を半角数字で入力し、ログインします。                 |      |      |
| ○ログイン後「ユーザー登録」で任意のパスワード(半角英数8<br>文字以上)に変更してください。                     | 8945 |      |
| パスワードをお忘れの方はこちらに遺隠してください。                                            |      |      |
| 問会せ先:ICT接達センター<br>TEL:042-778-7979<br>Mail:ksupport@kitasato.u.ac.in |      |      |

## 【学生】

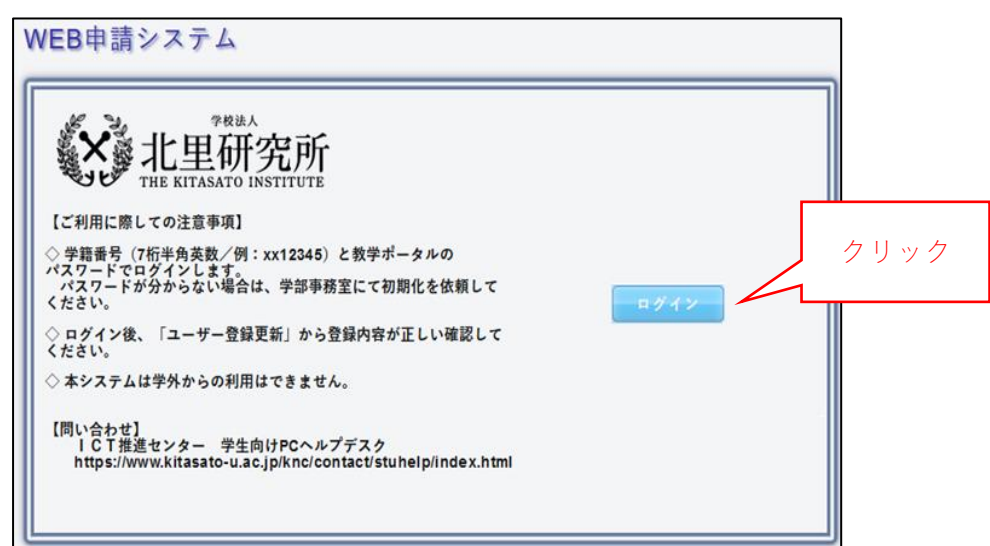

※教職員や学生へのお知らせは、今まで通りに画面で確認が行えます。

2. KIDs のアカウントとパスワードで認証を行います。

| サインイン                                                               |                                                    |
|---------------------------------------------------------------------|----------------------------------------------------|
| ict@kids.kitasato-u.ac.jp                                           |                                                    |
| アカウントにアクセスできない場合                                                    |                                                    |
| 戻る次へ                                                                |                                                    |
|                                                                     |                                                    |
| Microsoft                                                           |                                                    |
| ← ict@kids.kitasato-u.ac.jp                                         | <br>■認証エラー                                         |
| <mark>●</mark> Microsoft<br>← ict@kids.kitasato-u.ac.jp<br>パスワードの入力 | ■認証エラー<br>認証時に下記のエラーが発生した場合に<br>アカウントとパスワードの確認が必要で |

正しく認証されるとトップメニューが表示されます。

| <sup>78#A</sup><br>北里研究所 ●●●● 様 | ログアウ                                               |
|---------------------------------|----------------------------------------------------|
| /EB申請システム トップメニュー               |                                                    |
| 法人PC用製品                         | 利用手順書ダウンロード                                        |
| トレンドマイクロ社製品                     | Win10KMS認証手順( <u>32bit).zip</u>                    |
| Windows版利用申請                    | <u>ウイルスパスターインストール手順.pdf</u>                        |
| ネットワークインストール利用申請                | Win10KMS認証 <u>手順(64bit).zip</u>                    |
| Mac版利用申請                        | Office2016KMS認証手順(32bit).zip                       |
| <u>ネットワークインストール利用申請(Mac)</u>    | TrandMicroApeyOpeインフトール手順 pdf                      |
| マイクロソフト社製品                      |                                                    |
| ネットワークインストール/貸出し用DVD利用申題        |                                                    |
| ユーザ情報                           | お問い合わせ先                                            |
| <u>申請履歴一覧</u>                   | 【システムの操作・包括ライセンス制度に関するお問い合わせ】<br>北田大学情報基盤センターへ回聞全辞 |
| <u>ユーザー登録の更新</u>                | ↓ 042-778-7979                                     |
|                                 | 🖂 ksupport@kitasato-u.ac.jp                        |

※初めてご利用のする場合は「ユーザー登録」画面が表示されます。

(詳細は WEB 申請システム利用手順書でご確認ください。)

ログアウト(システムの終了)について
システムを終了する場合は、画面右上の「ログアウト」ボタンをクリックします。

| ************************************ | ログアウト                                                                |
|--------------------------------------|----------------------------------------------------------------------|
| WEB申請システム トップメニュー                    |                                                                      |
| 法人PC用製品                              | 利用手順書ダウンロード                                                          |
| トレンドマイクロ社製品                          | Win10KMS認証手順(32bit).zip                                              |
| Windows版利用申請                         | <u>ウイルスパスターインストール手順.pdf</u>                                          |
| <u>ネットワークインストール利用申請</u>              | Win10KMS認証手順(64bit).zip                                              |
| Mac版利用申請                             | Office2016KMS認証手順(32bit).zip                                         |
| <u>ネットワークインストール利用申請(Mac)</u>         | <u>TrendMicroApexOneインストール手順.pdf</u>                                 |
| マイクロソフト社製品                           |                                                                      |
| <u>ネットワークインストール/貸出し用DVD利用申請</u>      |                                                                      |
|                                      |                                                                      |
| ユーザ情報                                | お問い合わせ先                                                              |
| <u>申請履歴一覧</u><br><u>ユーザー登録の更新</u>    | 【システムの操作・包括ライセンス制度に関するお問い合わせ】<br>北里大学情報基盤センター企画開発課<br>( 042-778-7979 |
|                                      | Ksupport@kitasato-u.ac.jp                                            |

トップメニューから、ログイン画面に戻ります。

システムを終了する場合は、ブラウザを停止する必要があります。

| ▲<br>▲<br>北里研              | 空所                                                            |                                    |    |     |
|----------------------------|---------------------------------------------------------------|------------------------------------|----|-----|
|                            | NSTITUTE<br>取<br>ログアウトしました。<br>システムの画面を閉<br>はい<br>らに連絡してください。 | ×<br>かで、必ずWEB申請<br>じてください。<br>クリック | 42 |     |
| Mail : ksupport@kitasato-ı | ı.ac.jp                                                       |                                    |    | 閉じる |

ブラウザの「×」ボタンをクリックして 終了してください。

(ブラウザで複数のタブを立ち上げて いる場合は注意してください。)

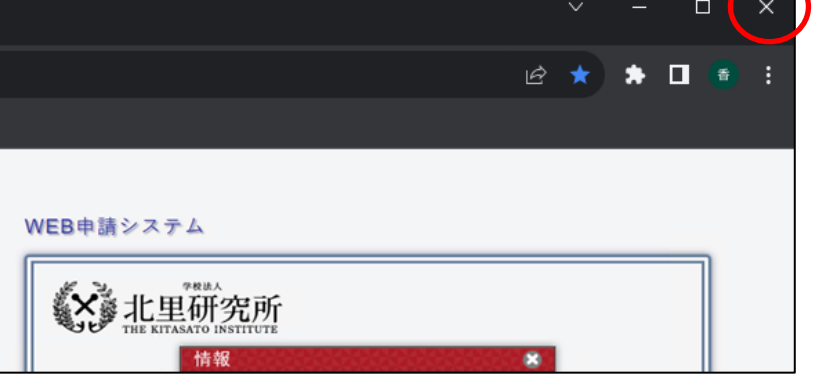